Process flow Installation Guide Release 14.1.0.0.0 Part No. E97614-01 July 2018

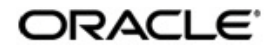

Process flow Services Installation Guide

Oracle Financial Services Software Limited Oracle Park Off Western Express Highway Goregaon (East) Mumbai, Maharashtra 400 063 India Worldwide Inquiries: Phone: +91 22 6718 3000 Fax: +91 22 6718 3001 www.oracle.com/financialservices/

Copyright © 2018, Oracle and/or its affiliates. All rights reserved.

Oracle and Java are registered trademarks of Oracle and/or its affiliates. Other names may be trademarks of their respective owners.

U.S. GOVERNMENT END USERS: Oracle programs, including any operating system, integrated software, any programs installed on the hardware, and/or documentation, delivered to U.S. Government end users are "commercial computer software" pursuant to the applicable Federal Acquisition Regulation and agency-specific supplemental regulations. As such, use, duplication, disclosure, modification, and adaptation of the programs, including any operating system, integrated software, any programs installed on the hardware, and/or documentation, shall be subject to license terms and license restrictions applicable to the programs. No other rights are granted to the U.S.

This software or hardware is developed for general use in a variety of information management applications. It is not developed or intended for use in any inherently dangerous applications, including applications that may create a risk of personal injury. If you use this software or hardware in dangerous applications, then you shall be responsible to take all appropriate failsafe, backup, redundancy, and other measures to ensure its safe use. Oracle Corporation and its affiliates disclaim any liability for any damages caused by use of this software or hardware in dangerous applications.

This software and related documentation are provided under a license agreement containing restrictions on use and disclosure and are protected by intellectual property laws. Except as expressly permitted in your license agreement or allowed by law, you may not use, copy, reproduce, translate, broadcast, modify, license, transmit, distribute, exhibit, perform, publish or display any part, in any form, or by any means. Reverse engineering, disassembly, or decompilation of this software, unless required by law for interoperability, is prohibited. The information contained herein is subject to change without notice and is not warranted to be error-free. If you find any errors, please report them to us in writing.

This software or hardware and documentation may provide access to or information on content, products and services from third parties. Oracle Corporation and its affiliates are not responsible for and expressly disclaim all warranties of any kind with respect to third-party content, products, and services. Oracle Corporation and its affiliates will not be responsible for any loss, costs, or damages incurred due to your access to or use of third-party content, products, or services.

# **Table of Contents**

| 1. PRE | FACE                             |     |
|--------|----------------------------------|-----|
| 1.1    | INTRODUCTION                     | 1-1 |
| 1.2    | AUDIENCE                         | 1-1 |
| 1.3    | DOCUMENTATION ACCESSIBILITY      | 1-1 |
| 1.4    | ORGANIZATION                     | 1-1 |
| 1.5    | RELATED DOCUMENTS                | 1-1 |
| 2. DAT | ABASE SETUP                      |     |
| 2.1    | INTRODUCTION                     |     |
| 2.2    | Pre-requisite                    |     |
| 2.3    | DATABASE SETUP                   |     |
| 3. SOA | POST INSTALLATION CONFIGURATION  |     |
| 3.1    | INTRODUCTION                     | 3-3 |
| 3.2    | Pre-requisite                    |     |
| 3.3    | AUTHENTICATION CONFIGURATION     | 3-3 |
| 3.4    | SOA - VIEW COMPILATION           | 3-4 |
| 3.5    | REALM CONFIGURATIONS             | 3-5 |
| 3.6    | JAR CONFIGURATION                | 3-8 |
| 4. DOM | MAIN AND CLUSTER CONFIGURATION   | 4-1 |
| 4.1    | COMMON CORE DOMAIN CONFIGURATION | 4-1 |
| 4.1.1  | Prerequisites                    | 4-1 |
| 4.1.2  | 2 Steps to Create Domain         | 4-1 |
| 5. DAT | A SOURCES CREATION               | 5-1 |
| 5.1    | Prerequisite                     | 5-1 |
| 5.2    | DATA SOURCES LIST                | 5-1 |
| 5.3    | CREATING DATA SOURCE             | 5-1 |
| 6. DEP | LOYMENTS                         | 6-1 |
| 6.1    | Pre-requisite                    | 6-1 |
| 6.2    | DEPLOYMENTS LIST                 | 6-1 |
| 6.3    | STEPS TO DEPLOY AS APPLICATION   | 6-1 |
| 7. RES | TARTS AND REFRESH                | 7-1 |
| 7.1    | RESTARTING SERVERS               | 7-1 |
| 8. LOO | GGING AREA                       | 8-1 |
| 8.1    | INTRODUCTION                     | 8-1 |
| 8.1.1  | Logging Area                     | 8-1 |

# 1. Preface

#### 1.1 Introduction

This guide would help you to configure the post installation steps of SOA component, installation of Process flow services on designated environment. It is assumed that all the prior setup is already done related with WebLogic 12c installation; WebLogic managed server creation, RCU creation for BPM Suite, BPM Suite installation and Oracle DB installation. It is recommended to use dedicated managed server for each of the Plato infrastructure services.

#### 1.2 Audience

This document is intended for WebLogic admin or ops-web team who are responsible for installing the OFSS banking products.

## 1.3 **Documentation Accessibility**

For information about Oracle's commitment to accessibility, visit the Oracle Accessibility Program website at http://www.oracle.com/pls/topic/lookup?ctx=acc&id=docacc.

#### 1.4 Organization

This installation user guide would allow you to install following services in same order:

- CMC-MAILNOTIFICATION-SERVICES Service
- CMC-PROCESSCODE-SERVICE Service
- CMC-PRIORITY-SERVICE Service
- CMC-QUEUE-SERVICE Service
- CMC-WORKFLOW-TASK-SCHEDULER-SERVICE Service
- CMC-WORKFLOW-TASK-SERVICES Service
- CMC-WORKFLOW-TASK-SMS-SERVICES Service
- CMC-SMS-AUTHENTICATOR-SERVICE Service
- CMC-SMS-JPSPROVIDER-SERVICE Service

#### 1.5 Related Documents

- Common Core Services Installation Guide
- Day 0 Setup Guide
- LDAP Setup Guide
- ANNEXURE-1
- Oracle Banking Credit Facilities Process Pre-Installation Guide
- Oracle Banking Credit Facilities Process Management Services Installation Guide
- Oracle Banking Credit Facilities Process Management User Interface Installation Guide
- Process Flow Services Installation Guide
- Plato Infrastructure Services Installation Guide
- Security Management System Services Installation Guide
- SSL Setup Guide

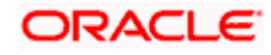

## 2. Database Setup

## 2.1 Introduction

In this section you are going to setup database related configuration for Common Core Installation.

#### 2.2 Pre-requisite

Below setup is dependent on Common Core Schema, Mid office core schema and SMS schema. So, before you proceed with below setup ensure Common Core Schema and SMS Schema is provided to you.

#### 2.3 Database Setup

To setup DB for Common Core below step need to be followed:

DDL's:

Collect DDL's mentioned in the **From-Path** section of the below table and compile into respective schema.

| Service Name  | From-Path                        | Compile To             |
|---------------|----------------------------------|------------------------|
| CMC-WORKFLOW- | MidofficeCore\cmc-workflow-task- | Mid-office Common Core |
| TASK-SERVICES | services\Database\DDL            | Schema                 |

INC's:

Collect INC's mentioned in the **From-Path** section of the below table and compile into respective schema.

| Service Name                   | From-Path                                                      | Compile To                       |
|--------------------------------|----------------------------------------------------------------|----------------------------------|
|                                | MidofficeCore\cmc-workflow-task-<br>services\Database\INC      | Mid-office Common Core<br>Schema |
| CMC-WORKFLOW-<br>TASK-SERVICES | MidofficeCore\cmc-workflow-task-<br>services\Database\SEQUENCE | Mid-office Common Core<br>Schema |
|                                | MidofficeCore\cmc-workflow-task-<br>services\Database\SMS      | SMS Schema                       |

SEQs:

Collect SEQ's mentioned in the **From-Path** section of the below table and compile into respective schema.

| cmc-workflow-task- | MidofficeCore\cmc-workflow-task- | Mid office  |
|--------------------|----------------------------------|-------------|
| services           | services\Database\SEQUENCE       | Common core |

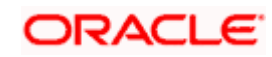

# **3. SOA Post Installation Configuration**

#### 3.1 Introduction

In this section, you are going to setup SOA related configuration for Workflow services Installation.

### 3.2 Pre-requisite

- Oracle Fusion Middleware 12cR2 12.2.1.3 has to be installed on the machine.
- Oracle BPMN Suite 12.2.1.3 has to be installed on the machine

#### 3.3 <u>Authentication Configuration</u>

Download the Authenticator jar (<u>mc-sms-authenticator-service-1.0.jar</u>, cmc-sms-jpsprovider-service-1.0.jar) from the OSDC Pack.

| Application            | Archive name           | OSDC Path                 | Targets    |
|------------------------|------------------------|---------------------------|------------|
| cmc-sms-authenticator- | cmc-sms-authenticator- | MidofficeCore\cmc-sms-    | SOA Server |
| service                | service-1.0.0.jar      | authenticator-service\App |            |
| cmc-sms-jpsprovider-   | cmc-sms-jpsprovider-   | MidofficeCore\cmc-sms-    | SOA Server |
| service                | service-1.0.0.jar      | jpsprovider-service\App   |            |

Apply the Authenticator in the below path

1. In cmc-sms-authenticator-service-1.0.0.jar, replace the corresponding SMS, Branch service url's in CISProperties.properties file

JNDI.Name=jdbc/fcjdevDS GETROLES=http://10.184.153.185:7001/sms-core-service GETUSERS=http://10.184.153.185:7001/sms-core-service appld=sms userId=<<WFUSER>> source=EXTSYS branch=<<BRANCH\_CODE>> GETBRANCHES=http://ofss220245:7001/cmc-branch-services/ appldBranch=<<CMNCORE>> BPELCREDENTIAL=SHA-512!1!3114808CAAE1DE602B038E6A4A8DDADC65145526088525540338880D12A09480A97D EB0C7B4FAB06BBC3148D9090187260EF4F3F88EDF0E17E1FA596C3B1837D BPELSALT=0A1FB843E1626F8C6B14286DC4C17030

- Copy the cmc-sms-authenticator-service.jar file to <ORACLE\_HOME>\wlserver\server\lib\mbeantypes
- 3. Restart the Admin Server.

Note : Identify a user account and replace the valid user with <<WFUSER>> and make sure that user account has the sms - role configuration as mentioned below

CMC\_FA\_CURRENCY\_DEFN\_VIEW

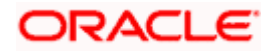

| CMC_FA_CURRENCY_HOLIDAY_VIEW      |
|-----------------------------------|
| CMC_FA_CUSTOMER_CATEGORY_VIEW     |
| CMC_FA_EXT_CUSTOMER_VIEW          |
| CMC_FA_EXT_BRANCH_PARAMETERS_VIEW |
| CMC_FA_EXT_BANK_PARAMETERS_VIEW   |
| CMC_FA_LOCAL_HOLIDAY_VIEW         |
| CMC_FA_SYSTEM_DATES_VIEW          |
| CMC_FA_WF_VIEW                    |
| TFPM_FA_CMC_QUEUE_MA_VIEW         |
| TFPM_FA_CMC_PRCODE_MA_VIEW        |

<<BRANCH\_CODE>> - Home branch of the user <<WFUSER>> Update the IP address of the service for the GETROLES,GETUSERS and GETBRANCHES. <<CMNCORE>> App id of the common core services

#### 3.4 SOA - View Compilation

1. Before compiling the CPVW\_BPMN\_USERS and CPVW\_BPMN\_USERROLES views, Create the DBlink in the CORE schema using the below script (Use the same dblink name).

#### CREATE DATABASE LINK SMSDEMOLINK CONNECT TO <<SMS schema Username>> IDENTIFIED BY <<SMS schema Password>> USING '<<SID>>';

- 2. CPVW\_BPMN\_USERS and CPVW\_BPMN\_USERROLES views are available in the cmc-workflow-task-sms-services-1.0.0.war.
- 3. Open the cmc-workflow-task-sms-services-1.0.0.war, navigate to the \WEB-INF\classes\db\migration\application\ path and compile all the views.

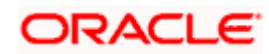

## 3.5 Realm configurations

Follow the below steps for the Realm configurations.

- 1. Login to the Console of SOA server
- 2. Click on Security Realms.

| Attage Catter     Non-Sommary of Security Relim     Non-Sommary of Security Relim       Non-Sommary of Security Relim     Non-Sommary of Security Relim       Non-Sommary of Security Relim       Securit Relim     Security Relim       Securit Relim     Configure explications       Configure explications     Configure explications       Configure explications     Configure explications       Configure explications     Configure explications       Configure explications     Configure explications       Contrast of Security Relim     Securit Relim       Securit Relim     Securit Relim       Securit Relim     Securit Relim                                                                                                    | d                                             | Home Log Out Preferences Record Help                       | 0                                                           | Welcome weblogic Connected to: Dev1201_dog |
|----------------------------------------------------------------------------------------------------|-----------------------------------------------|------------------------------------------------------------|-------------------------------------------------------------|--------------------------------------------|
| New Summary or Summary or Summar                                                                                                    | hange Center                                  |                                                            | ×                                                           | webbile, webbile contexes to: bevizer_don  |
| Configue endeds, Partner days is endeds for any is endeds for any is endeds for any is endeds for any is endeds for any is endeds for any is endeds for any is endeds for any is endeds for any is endeds for any is ended for any is ended for any is                                                                                                    | View changes and restarts                     | Home >Summary or Security Realms                           |                                                             |                                            |
| Indianal and Resources         Demain Structure         0- Configue exploations         0- Configue exploations         0- Contexploations         <                                                                                                    | Configuration editing is enabled. Future      | Home Page                                                  |                                                             |                                            |
| bank Struture       Heinforger specifiers       Constructions into Tok Descriptions       Constructions into Tok Descriptions         berger specifiers       Constructions into Tok Descriptions       Constructions into Tok Descriptions       Constructions into Tok Descriptions         berger specifiers       Constructions into Tok Descriptions       Constructions into Tok Descriptions       Constructions into Tok Descriptions         berger specifiers       Constructions into Tok Descriptions       Constructions into Tok Descriptions       Constructions into Tok Descriptions         berger specifiers       Constructions into Tok Descriptions       Constructions into Tok Descriptions       Constructions into Tok Descriptions         berger specifiers       Constructions into Tok Descriptions       Constructions into Tok Descriptions       Constructions into Tok Descriptions         berger specifiers       Constructions into Tok Descriptions       Constructions into Tok Descriptions       Constructions into Tok Descriptions         berger specifiers       Constructions into Tok Descriptions into Tok Descriptions into Tok Descriptions into Tok Descriptions       Constructions into Tok Descriptions       Constructions into Tok Descriptions into Tok Descriptions into Tok                                                                                                    | modify, add or delete items in this domain.   | - Information and Resources                                |                                                             |                                            |
| cv:21_channel<br>Forwannent,<br>Deplayments       Configace explosions       Configace explosions         Performantent,<br>Deplayments       Configace explosions       Read the deplayments data         Performantent,<br>Deplayments       Configace explosions       Read the deplayments data         Performantent,<br>Deplayments       Configace explosions       Read the deplayments data         Performantent,<br>Deplayments       Configace explosions       Read the deplayments data         Performantent       Services       Read the deplayment data         Performantent       Services       Noteroperability         Domain       Services       Noteroperability         Domain       Services       Noteroperability         Domain       Services       Noteroperability         Visite Status       Services       Noteroperability         Visite Status       Services       Deplaymentent         Visite Status       Services       Deplaymentent         Visite Status       Services       Deplaymentent         Visite Status       Services       Deplaymentent         Visite Status       Services       Deplaymentent         Visite Status       Services       Deplaymentent         Visite Status       Services       Deplaymentent         V                                                                                                    | Jomain Structure                              | Helpful Tools                                              | General Information                                         |                                            |
| je fundament<br>je douglanding<br>je douglanding | ev 120 1_domain                               | <ul> <li>Configure applications</li> </ul>                 | <ul> <li>Common Administration Task Descriptions</li> </ul> |                                            |
| □ Ordsymetric<br>> and configure a Symmetric Statuta<br>> Services       - Adv a gettion on My Oracle Support         • Adv a gettion on My Oracle Support       - Adv a gettion on My Oracle Support         • Services       - Oracle Interport Nations<br>> Oracle Interport Nations<br>> Oracle Interport Nations<br>> Oracle Interport Nations<br>> Oracle Interport Nations<br>> Oracle Interport Nations<br>> Oracle Interport Nations<br>> Oracle Interport Nations<br>> Services       - Adv a gettion on My Oracle Support         • Demain       - Oracle Interport Nations<br>> Oracle Interport Nations<br>> Oracle Interport Nations<br>> Oracle Interport Nations<br>> Services       - Services       - Interoperability<br>- VITC Servers<br>> Services         • Services       - Oracle Oracle Interport Nations<br>> Services       - Services<br>> Services       - Services<br>> Services       - Services<br>> Services       - Oracle Oracle Oracle Interport Nations<br>> Services       - Oracle Oracle O                                                                                                    | Environment                                   | <ul> <li>Configure GridLink for RAC Data Source</li> </ul> | <ul> <li>Read the documentation</li> </ul>                  |                                            |
|                                                                                                    | Deployments                                   | <ul> <li>Configure a Dynamic Cluster</li> </ul>            | <ul> <li>Ask a question on My Oracle Support</li> </ul>     |                                            |
|                                                                                                    | Security Realms                               | <ul> <li>Recent Task Status</li> </ul>                     |                                                             |                                            |
| B-Dagoostis       - Oracle Entrepres Nanage         B-Dagoostis       - Oracle Entrepres Nanage         - Oracle Entrepres Nanage       - Oracle Entrepres Nanage         - Oracle Entrepres Nanage       - Oracle Entrepres Nanage         - Oracle Entrepres Nanage       - Oracle Entrepres Nanage         - Oracle Entrepres Nanage       - Oracle Entrepres Nanage         - Oracle Entrepres Nanage       - Oracle Entrepres Nanage         - Oracle Entrepres Nanage       - Oracle Entrepres Nanage         - Oracle Oracle Entrepres Nanage       - Oracle Entrepres Nanage         - Oracle Oracle Entrepres Nanage       - Oracle Entrepres Nanage         - Oracle Oracle Entrepres Nanage       - Oracle Entrepres Nanage         - Oracle Oracle Entrepres Nanage       - Oracle Entrepres Nanage         - Oracle Oracle Entrepres Nanage       - Oracle Entrepres Nanage         - Oracle Oracle Entrepres Nanage       - Oracle Entrepres Nanage         - Oracle Oracle Oracle Entrepres Nanage       - Oracle Entrepres Nanage         - Oracle Oracle Oracle Entrepres Nanage       - Oracle Entrepres Nanage         - Oracle Oracle Oracle Entrepres Nanage       - Oracle Entrepres Nanage         - Oracle Oracle Oracle Oracle Entrepres Nanage       - Oracle Entrepres Nanage         - Oracle Oracle Oracle Oracle Entrepres Nanage       - Oracle Entrepres Nanage <t< td=""><td>Interoperability</td><td><ul> <li>Set your console preferences</li> </ul></td><td></td><td></td></t<>                                                                                                    | Interoperability                              | <ul> <li>Set your console preferences</li> </ul>           |                                                             |                                            |
| - Domain         Services         Interopenalisty           0 Demain         Services         Services         Services           5 and the configuration         - Services         - Services         - Services           5 and the configuration         - Services         - Services         - Services           5 and the configuration         - Services         - Services         - Services           - Service Services         - Services         - Services         - Services           - Service Services         - Services         - Services         - Services           - Service Services         - Services         - Services         - Services           - Service Services         - Services         - Services         - Services           - Service Services         - Services         - Services         - Services           - Service Services         - Services         - Services         - Services           - Service Services         - Services         - Services         - Services           - Service Services         - Services         - Services         - Services           - Service Services         - Services         - Services         - Services           - Service Services         - Services         - Services         - Services     <                                                                                                    | Diagnostics                                   | <ul> <li>Orade Enterprise Manager</li> </ul>               |                                                             |                                            |
| Demain         Services         Interoperability           1         Opain         • Messaging         • Microperability           1         • Messaging         • Microperability         • Microperability           1         • Messaging         • Microperability         • Microperability           1         • Messaging         • Microperability         • Microperability           1         • Messaging         • Microperability         • Microperability           1         • Messaging         • Microperability         • Microperability           1         • Messaging         • Microperability         • Microperability           1         • Messaging         • Microperability         • Microperability           1         • Messaging         • Microperability         • Magnetic Stress         • Magnetic Stress         • Microperability           1         • Messaging         • Microperability         • Microperability         • Microperability           1         • Messaging         • Messaging         • Microperability         • Microperability           1         • Messaging         • Microperability         • Microperability         • Microperability           1         • Messaging         • Microperability         • Microperability         •                                                                                                    |                                               | - Domain Configurations                                    |                                                             |                                            |
| Image Conside or function of the sensitive Service Service Se                                                                                                    |                                               | Domain                                                     | Services                                                    | Interoperability                           |
| tex do L     - 345 Servers     - 345 Servers     - 345 Ser                                                                                                    |                                               | Domain                                                     | Messaging                                                   | WTC Servers                                |
| Environment:     Surver and Forward Forward Agents       Search the configuration     JUS Hoodes       Search the configuration     Survers       Second this Configuration     Survers       Second this Convie preferences     Survers       Manage Convie preferences     Path Services       Monter servers     Path Services       Varget Convie preferences     Path Services       Monter servers     Path Services       Varget Convie preferences     Path Services       Varget Convie preferences     Path Services       Varget Convie preferences     Path Services       Varget Status     Path Services       Varget Status     Path Services       Varget Status     Second VIST Services       Varget Status     Path Services       Varget Status     Second VIST Services       Varget Status     Path Services       Varget Status     Path Services       Varget Status     Path Services       Varget Status     Path Services       Varget Status     Path Services       Varget Status     Path Services       Varget Status     Path Services       Varget Status     Path Services       Varget Status     Path Services       Varget Status     Path Services       Varget Status Advision     Path                                                                                                    |                                               |                                                            | <ul> <li>JMS Servers</li> </ul>                             | <ul> <li>Jolt Connection Pools</li> </ul>  |
| Norte de L         Severt         Jos Modais         Desposition           - Sech de conjuntion         - Outres         - Pait Services         - Outres           - Consec Conter         - Server Templates         - Pait Services         - Outres           - Contract ONLIST Sorpio         - Server Templates         - Pait Services         - Dataso           - Contract Contract Ferences         - Marge Contract Ferences         - Dataso         - Dataso           - Nothord services         - Outres         - Pait Services         - Dataso           - Nothord services         - Outres         - Pait Services         - Dataso           - Nothord services         - Nothord services         - Service Templates         - Services           - Nothord services         - Nothord services         - Services         - Services           - Nothord services         - Nothord services         - Services         - Services           - Nothord services         - Services         - Services         - Services           - Nothord services         - Services         - Services         - Services           - Nothord services         - Services         - Services         - Services           - Nothord services         - Services         - Services         - Services           - Ou                                                                                                    |                                               | Environment                                                | <ul> <li>Store-and-Forward Agents</li> </ul>                |                                            |
| Search file configuration     - Parts Services     - Log Feld       Leader of Loging Consele schering     - Service Tregates     - Bridges     - Services       Leader of Loging Consele schering     - Mag table Tragets     - Data Sources     - Outers       Martine Services     - Outers     - Mag table Tragets     - Data Sources     - Outers       Martine Service     - Outers     - Mag table Tragets     - Data Sources     - Outers       Martine Service     - Outers     - Mag table Tragets     - Data Sources     - Outers       Martine Service     - Mag table Tragets     - Mag table Tragets     - Mag table Tragets     - Mag table Tragets       Martine Service     - Mag table Tragets     - Mag table Tragets     - Mag table Tragets     - Mag table Tragets       Martine Service     - Mag table Tragets     - Mag table Tragets     - Mag table Tragets     - Mag table Tragets       Martine Service     - Mag table Tragets     - Mag table Tragets     - Mag table Tragets     - Mag table Tragets       - Outer Contaget Service     - Mag table Tragets     - Mag table Tragets     - Mag table Tragets     - Mag table Tragets       - Outer Contaget Service     - Mag table Tragets     - Mag table Tragets     - Mag table Tragets     - Mag table Tragets       - Outer Contaget Service     - Mag table Tragets     - Mag table Tragets     - Mag tab                                                                                                    | How do I                                      | Servers                                                    | <ul> <li>JMS Modules</li> </ul>                             | Diagnostics                                |
| • Los Dolgo Conter     • Sorver Tenglosts     • Bróges     • Sorver Tenglosts       • Kondro ULST Sortes     • Magnatole Targets     • Data Sources     • Data Sources       • Ordage Consels preferences     • Oderence Clutters     • Persistent Stores     • Data Sources     • Data Sources       • Nontro tensors     • Oderence Clutters     • Magnatole Targets     • Data Sources     • Data Sources       • Nontro tensors     • Oderence Clutters     • Magnatole Targets     • Request Forthanace       • Nontro tensors     • Work Managers     • Persistent Stores     • Oderence       • Nontro tensors     • Work Managers     • Persistent Stores     • Oderence       • Startup And Studown Clauses     • Work Kanagers     • Oderence     • Oderence       • Tailed (0)     • Oderences     • Magnatole     • Montoring       • Oderence (0)     • Oderences     • Field Source     • Oderence       • Oderence (0)     • Oderences     • Managers     • Oderence       • Oderence (0)     • Oderences     • Managers     • Oderence       • Oderence (0)     • Oderences     • Oderence     • Oderence       • Oderence (0)     • Oderences     • Oderence     • Oderence       • Oderence (0)     • Oderences     • Oderence     • Oderence       • Oderence (0)     • Oderence     •                                                                                                    | <ul> <li>Search the configuration</li> </ul>  | Clusters                                                   | <ul> <li>Path Services</li> </ul>                           | Log Files                                  |
| Record (USF Stople     • Magatable Targets     0 Lab Sources     • Alten Dagots/ Maddes       Manage Consel vertinations     • Golder encode     • Persitation Effects     • Spagests: Images       Manage Consel vertinations     • Golder encode     • Mark Repairles     • Repairles     • Repairles       Manage Consel vertinations     • Golder encode     • Mark Repairles     • Repairles     • Repairles       Vertinations     • Stople Markets     • Mark Repairles     • Repairles     • Repairles       • Notions serves     • Stople Markets     • Markets     • Repairles     • Repairles       • Field (II)     • Stople Markets     • Stople Markets     • Stople Markets     • Stople Markets       • Field (II)     • Stople Markets     • Markets     • Stople Markets     • Repairles       • Field (II)     • Stople Markets     • Stople Markets     • Stople Markets       • Optionated (III)     • Stople Markets     • Stople Markets     • Stople Markets       • Optionated (III)     • Stople Markets     • Stople Markets     • Stople Markets       • Voor Pollytopel Resources     • Markets     • Markets     • Stople Markets       • Stople Markets     • Stople Markets     • Stople Markets     • Stople Markets       • Stople Markets     • Repairles     • Stople Markets     • Stople Markets                                                                                                    | <ul> <li>Use the Change Center</li> </ul>     | <ul> <li>Server Templates</li> </ul>                       | <ul> <li>Bridges</li> </ul>                                 | Diagnostic Modules                         |
|                                                                                                    | <ul> <li>Record WLST Scripts</li> </ul>       | <ul> <li>Migratable Targets</li> </ul>                     | Data Sources                                                | Built-in Diagnostic Modules                |
| Manage Console extensions         Machanes         Machanes         Mach                                                                                                    | Change Console preferences                    | Coherence Clusters                                         | <ul> <li>Persistent Stores</li> </ul>                       | Diagnostic Images                          |
| • Motor servers         • Motal Modes         • Motal Modes         • Address         • Address           System Status         • Work Managers         • Foreign Nucleons         • Context           • Table 00         • Status Addown Gases         • Work Contexts         • Spelen           • Table 00         • Control deces         • Mal Seasins         • Charts and Graphs           • Operioded 00         • Deployments         • Mal Seasins         • Charts and Graphs           • Operioded 00         • Deployments         • OdGi Prameworks         • Montoring Darbbard @           • Operioded 00         • OdGi Prameworks         • OdGi Prameworks         • OdGi Prameworks                                                                                                    | <ul> <li>Manage Console extensions</li> </ul> | Machines                                                   | <ul> <li>XML Registries</li> </ul>                          | Request Performance                        |
| System Status         Foregri JOL Provides         Context           teatily of Running Servers         Work Konzers         Work Konzers         Status And Shudsen Gases         Status And Shudsen Gases                                                                                                    | <ul> <li>Monitor servers</li> </ul>           | Virtual Hosts                                              | <ul> <li>XML Entity Caches</li> </ul>                       | Archives                                   |
| System Status         Statup And Shudown Gases         Work Contexts         980P           Health of Running Servers                                                                                                    |                                               | Work Managers                                              | <ul> <li>Foreign JNDI Providers</li> </ul>                  | Context                                    |
| Health of Running Servers         I.COM           Faled (0)         Your Deployed Resources         Mal Sessina         Charts and Graphs           Orical (0)         Ordenside (0)         F4E13         Montoring Databoard (P)           Overheider (0)         Vour Application's Security Settings         J.DG Praneworks           Ox (2)         Security Realms         OdG Praneworks                                                                                                    | System Status                                 | Startup And Shutdown Classes                               | Work Contexts                                               | SNMP                                       |
| Falled (0)         Your Deployed Resources         Mail Sessions         Charts and Graphs           Crickal (0)         • Deployed Resources         • Field 3         • Montoring Databaard 4 <sup>0</sup> Overloaded (0)                                                                                                    | Health of Running Servers                     |                                                            | <ul> <li>jCOM</li> </ul>                                    |                                            |
| Faled (0)         • Deployments         • FeT 3         • Montoring Databoard (P)           Oracia (0)         • Deployments         • JTA         • Montoring Databoard (P)           Owners (0)         • Vour Application's Security Settings         • ObGil Praneworks         • ObGil Praneworks           Ox (1)         • Security Realms         • Security Realms         • ObGil Praneworks                                                                                                    |                                               | Your Deployed Resources                                    | Mail Sessions                                               | Charts and Graphs                          |
| Critical (0)     resultance     . JTA       Overbanded (0)     Your Application's Security Settings     . OSG Frameworks       OK (3)     - Security Settings                                                                                                    | Faled (0)                                     | Deployments                                                | FieT3                                                       | Monitoring Dashboard                       |
| Oversadec (0)         Vour Application's Security Settings         OSG Praneworks           OK (3)         Security Realms         OSG Praneworks                                                                                                    | Critical (0)                                  | o cho fine no                                              | • JTA                                                       |                                            |
| Warneg (U) Prour Application is security security securit                                                                                                    | Overloaded (0)                                | Your Application's Compily Cottings                        | <ul> <li>OSGi Frameworks</li> </ul>                         |                                            |
| UK (3) - Journy regime                                                                                                    | yvarning (0)                                  | Contribution a Security Settings                           |                                                             |                                            |
|                                                                                                    | UK (3)                                        | - Secondy recome                                           |                                                             |                                            |
|                                                                                                    |                                               |                                                            |                                                             |                                            |

3. Click on myrealm.

| Change Center                                                                                                    | 🟦 Home Log Out Preferences 🔤 Record Help                 | Q                                                         | Welcome, weblogic Connected to: Dev1201_doma                                             |
|----------------------------------------------------------------------------------------------------|----------------------------------------------------------|-----------------------------------------------------------|------------------------------------------------------------------------------------------|
| View changes and restarts                                                                                                    | Home >Summary of Security Realms                         |                                                           |                                                                                          |
| Configuration editing is enabled. Future<br>changes will automatically be activated as you<br>modify, add or delete items in this domain. | Summary of Security Realms                               | urina users, arouns, security roles, security rolicies, a | nd security providers—that are used to protect WebLooir resources. You can have multiple |
| Domain Structure                                                                                                    | security realms in a WebLogic Server domain, but only o  | one can be set as the default (active) realm.             |                                                                                          |
| Dev 120 1_domain<br>Br-Environment<br>Deployments<br>Br-Services                                                                          | This Security Realms page lists each security realm that | has been configured in this WebLogic Server domain.       | Click the name of the realm to explore and configure that realm.                         |
| Security Realms                                                                                                    | Poplar (Eltorad - Maro Columns Evist)                    |                                                           |                                                                                          |
| Diagnostics                                                                                                    | New Delete                                               |                                                           | Showing 1 to 1 of 1 Previous   Next                                                      |
|                                                                                                    | 🔳 Name 🔅                                                 | Default Realm                                             |                                                                                          |
|                                                                                                    | myrealm                                                  | true                                                      |                                                                                          |
|                                                                                                    | New Delete                                               |                                                           | Showing 1 to 1 of 1 Previous   Next                                                      |
| How do I 🖯                                                                                                    |                                                          |                                                           |                                                                                          |
| Configure new security realms                                                                                                    |                                                          |                                                           |                                                                                          |
| Delete security realms                                                                                                    |                                                          |                                                           |                                                                                          |
| <ul> <li>Change the default security realm</li> </ul>                                                                                     |                                                          |                                                           |                                                                                          |
| System Status                                                                                                    |                                                          |                                                           |                                                                                          |
| Health of Running Servers                                                                                                    |                                                          |                                                           |                                                                                          |
| Failed (0)           Critical (0)           Overloaded (0)           Warning (0)           OK (3)                                         |                                                          |                                                           |                                                                                          |

4. Click on Providers tab and click on "New" button to create new authentication provider (FCJCustomProvider). Provider name as CMCAuthenticator and type as

### ORACLE

#### FCUBSUserAuthenticator.

|                                                                                                    | Iministration Console 1                           | 2c                                              |                             |   | Q                            |  |  |  |
|----------------------------------------------------------------------------------------------------|---------------------------------------------------|-------------------------------------------------|-----------------------------|---|------------------------------|--|--|--|
| Change Center                                                                                                    | 🔒 Home Log Out Pr                                 | eferences 🔤 Record Help                         | Q                           | w | connected to: Dev1201_domain |  |  |  |
| View changes and restarts                                                                                                    | Home >Summary of Se                               | curity Realms >myrealm >Providers >FC           | ICustomProvider > Providers |   |                              |  |  |  |
| Configuration editing is enabled. Future<br>changes will automatically be activated as you<br>modify, add or delete items in this domain. | Create a New Auther OK Cancel                     | OK         Concel                               |                             |   |                              |  |  |  |
| Domain Structure                                                                                                    | Create a new Aut                                  | entication Provider                             |                             |   |                              |  |  |  |
| Dev 1201_domain<br>B-Environment<br>-Deployments<br>B-Services                                                                            | The following propert<br>* Indicates required fie | ies will be used to identify your new Ai<br>Ids | uthentication Provider.     |   |                              |  |  |  |
| Security Realms<br>Bi-Interoperability                                                                                                    | The name of the auth                              | entication provider.                            |                             |   |                              |  |  |  |
| EP-Diagnostics                                                                                                    | * Name:                                           | FCJCustomProvider                               |                             |   |                              |  |  |  |
|                                                                                                    | This is the type of aut                           | nentication provider you wish to create         |                             |   |                              |  |  |  |
|                                                                                                    | Туре:                                             | FCUBSUserAuthenticator                          |                             |   |                              |  |  |  |
| How do L                                                                                                    | OK Cancel                                         |                                                 |                             |   |                              |  |  |  |
| Manage security providers                                                                                                    |                                                   |                                                 |                             |   |                              |  |  |  |
| <ul> <li>Configure Authentication and Identity<br/>Assertion providers</li> </ul>                                                         |                                                   |                                                 |                             |   |                              |  |  |  |
| System Status                                                                                                    |                                                   |                                                 |                             |   |                              |  |  |  |
| Health of Running Servers                                                                                                    |                                                   |                                                 |                             |   |                              |  |  |  |
| Failed (0) Critical (0) Overloaded (0) Warning (0) Ok (3)                                                                                 |                                                   |                                                 |                             |   |                              |  |  |  |
| WebLogic Server Version: 12.1.3.0.0<br>Copyright (c) 1996,2014, Oracle and/or its affiliates. Al                                          | I rights reserved.                                |                                                 |                             |   |                              |  |  |  |

5. Click Reorder to bring provider to first of all providers and click OK.

| ange Center                                                                                                    | Home Log Out Preferences Are Record Help                                                                                                    | 9                                                                                                    | Welcome, weblogic Connected to: Dev1201_0                                                                         |
|----------------------------------------------------------------------------------------------------|----------------------------------------------------------------------------------------------------|----------------------------------------------------------------------------------------------------|----------------------------------------------------------------------------------------------------|
| understand and antibate                                                                                                    | Home >Summary of Security Realms >myrealm >Providers :                                                                                                    | >PCICustomProvider > Providers                                                                                                    |                                                                                                    |
| w changes and restarts                                                                                                    | Messages                                                                                                    |                                                                                                    |                                                                                                    |
| figuration editing is enabled. Future<br>noes will automatically be activated as you                                                                                                    | Oreate operation cancelled - no Authentication Prov                                                                                                    | iders created.                                                                                                    |                                                                                                    |
| ify, add or delete items in this domain.                                                                                                    |                                                                                                    |                                                                                                    |                                                                                                    |
| and the street                                                                                                    | Settings for myrealm                                                                                                    |                                                                                                    |                                                                                                    |
| 1201 demain                                                                                                    | Configuration Users and Groups Roles and Policies                                                                                                    | Credential Mappings Providers Migration                                                                                                    |                                                                                                    |
| Environment                                                                                                    | Authentication Password Validation Authorizatio                                                                                                    | on Adjudication Role Mapping Auditing Credential Ma                                                                                                    | poing Certification Path Keystores                                                                                |
| Deployments                                                                                                    |                                                                                                    |                                                                                                    |                                                                                                    |
| Security Realms                                                                                                    | An A-theolication and idea allows Webl and Person to a                                                                                                    | activities to act he could alter a const. Yes an at here are it should be                                                                                                    | anten manufacia e constituinedes and un une configure as itale furthershiption                                    |
| Interoperability                                                                                                    | providers in a security realm. Different types of Authen                                                                                                    | vitication providers are designed to access different data stores,                                                                                                    | such as LDAP servers or DBMS. You can also configure a Realm Adapter                                              |
| Diagnostics                                                                                                    | Authentication provider that allows you to work with us                                                                                                    | sers and groups from previous releases of WebLogic Server.                                                                                                    |                                                                                                    |
|                                                                                                    |                                                                                                    |                                                                                                    |                                                                                                    |
|                                                                                                    | Customize this table                                                                                                    |                                                                                                    |                                                                                                    |
|                                                                                                    | Authentication Providers                                                                                                    |                                                                                                    |                                                                                                    |
|                                                                                                    |                                                                                                    |                                                                                                    |                                                                                                    |
|                                                                                                    | New Delete Heorder                                                                                                    |                                                                                                    | Showing 1 to 4 of 4 Previous   N                                                                                  |
| / do L                                                                                                    | E Name                                                                                                    | Description                                                                                                    | Version                                                                                                    |
| onfigure Authentication and Identity                                                                                                    |                                                                                                    | a alter a second a de la mana anti-                                                                                                    |                                                                                                    |
| isertion providers                                                                                                    | E FCJCustomProvider                                                                                                    | Authentication provider for FLEXCUBE users                                                                                                    | PCUBS 12.1                                                                                                    |
| onfigure the Password Validation provider                                                                                                    | Trust Service Identity Asserter                                                                                                    | Trust Service Identity Assertion Provider                                                                                                    | 1.0                                                                                                    |
| fanage security providers                                                                                                    | DefaultAuthenticator                                                                                                    | WebLogic Authentication Provider                                                                                                    | 1.0                                                                                                    |
| et the JAAS control flag                                                                                                    | DefaultIdentityAsserter                                                                                                    | WebLogic Identity Assertion provider                                                                                                    | 1.0                                                                                                    |
| e-orber Aubientication providers                                                                                                    | New Delete Reorder                                                                                                    |                                                                                                    | Showing 1 to 4 of 4 Previous   N                                                                                  |
| tem Status                                                                                                    |                                                                                                    |                                                                                                    |                                                                                                    |
|                                                                                                    |                                                                                                    |                                                                                                    |                                                                                                    |
| (th of Running Servers                                                                                                    |                                                                                                    |                                                                                                    |                                                                                                    |
| (1994 (a. 9))                                                                                                    |                                                                                                    |                                                                                                    |                                                                                                    |
| Faled (0)                                                                                                    |                                                                                                    |                                                                                                    |                                                                                                    |
| Critical (0)                                                                                                    |                                                                                                    |                                                                                                    |                                                                                                    |
| Overloaded (0)                                                                                                    |                                                                                                    |                                                                                                    |                                                                                                    |
| Warning (0)                                                                                                    |                                                                                                    |                                                                                                    |                                                                                                    |
| 1101 mil (0)                                                                                                    |                                                                                                    |                                                                                                    |                                                                                                    |
| or (2)                                                                                                    |                                                                                                    |                                                                                                    |                                                                                                    |
| OK (3)<br>skłogi: Sarver Version: 13.13.8.0<br>spyright (c) 1996-3014, Orack and/or to efflates. A<br>rack s a registered trademark of Oracle Corporatio                                                                                                    | il right rear-web.<br>n and/or its alfiliates. Other names may be trademarks of their resp                                                                                                    | active covers.                                                                                                    |                                                                                                    |
| OK (3)<br>hbLogic Server Version: 33.13.00<br>spirright (3) 1995.014. Oracle and/or to efflates, A<br>race is a registered trademark of Oracle Corporatio                                                                                                    | 3 nghh merowd.<br>In andjor Is allfalata. Other names may be trademarks of their nego<br>strainistration: Constole 12c.                                                                                                    | active eviners.                                                                                                    |                                                                                                    |
| OK (3)<br>aktorije Kontow Watake (2.1.2.2.8)<br>kontow Watake (2.1.2.2.8)<br>kontow (2.1.2.2.8)<br>Antonio (2.1.2.2.8)<br>Contow (2.1.2.2.8)<br>Contow (2.1.2.2.8)<br>Contow (2.1.2.8)<br>Contow (2.1.2.8)<br>Cont | ी गुलेंग served.<br>n action to offlinks Other Januar rays be trademarks of their region<br>diministration Console 120<br>@ Home Loo Quit Performents Ford Record Help                                                                                                    | acha annas.                                                                                                    | Wekame, webbaji   Connected to: Dev/201                                                                           |
| OK (3)<br>dokogie Savry Varake: 13.13.6<br>mode is a registered trademark of Oracle Corporato<br>CACLE: WebLogic Server A<br>ange Center                                                                                                    | Ingela reserved.<br>a wijfor ta offiziata: Other names may be todomorka of their nep<br>dministration Console 12c                                                                                                    |                                                                                                    | Wekome, weblogic Corrected to: Dev1201                                                                            |
| OK (3)<br>Midage Grown Visione (23.0.3.0)<br>midage Grown Visione (23.0.3.0)<br>mida (4.0.3.0)<br>Midage Grown Visione (23.0.3.0)<br>Midage Grown Visione (23.0.3.0.0)<br>Midage                                                                                                    | Ingelia seaso-ool.<br>In andigo ta officialita Ohlar name may be taskenarka of hear nago<br>diministration Console 12c<br>Ingel Home Log Out: Performants Indexard Help<br>Home Journey of Security Resine Simpresin Providers                                                                                                    | ncting connect.                                                                                                    | Wekome, weblogic Corrected to: Dev1201                                                                            |
| or (3)<br>Makage Saver Vareaux 23.33.0<br>Makage Saver Vareaux 23.33.0<br>Makage Saver Vareaux 23.33.0<br>Makage Catter<br>exclanges and restarts<br>inforsation osting a maked, Future                                                                                                    | Inglits reserved.<br>and/or to afflicts. Other names may be trademarks of their responsion<br>dministration Console 12c<br>Image Second Help Console And Second Help Console<br>More s Security References Image Record Help Console<br>Recorder Autoentication Providers                                                                                                    | sche const.                                                                                                    | Welcome, weblogic Growched to: Dev1201                                                                            |
| OC (3)<br>decoge Save wereause 13.13.03<br>optimized (3) 197.0316.04 molecular and inflame. A<br>sink as a spatiment and molecular decoger of<br>And as a spatiment and molecular decoger of<br>And as a spatiment and molecular decoger<br>And and a spatial decoger of the statule decoger<br>and advantacida by a statule de a roo<br>inflamentaria decoger of the statule de a roo<br>and advantacida by a statule de a roo                                                                                                    | Inghis second.<br>In addre to diffate other name may be todenarks of hear regu-<br>deministration Console 12c<br>More Log Out: Performed Consoler 1400<br>Interest Log Out: Performants Intervalent<br>Record Authentication Providers<br>[Incel] [Consol]                                                                                                    | acting science.                                                                                                    | Wekome, weblogic Connected for: Dev1201                                                                           |
| OK (3)<br>Michael San Verseus: 51.35.85<br>Michael San Verseus: 51.35.85<br>Michael San Verseus: 51                                                                                             | Inglits reserved.<br>analysis traitines of the name may be trainineskied their regeneristration Console 12c<br>The Log Out Preferences @ Recard Help<br>Home Science Science Science Science Science Science<br>Recarder Authentication Providers<br>OK                                                                                                    | actua gonnet.<br>PCCustamProvider » Previders                                                                                                    | Welcome, weblopic Corrected to: Dev1201                                                                           |
| OK (3)<br>Attoget Serve weares: 12.13.23<br>Attoget (2) 197.031.04 (broke marker an Antilana, k.<br>And 19.1 spatiment besinnels of dravet Grapenda<br>Attoget Server A<br>manage Center<br>env changes and restarts<br>finguration activity is excluded as you<br>off, add or defate times in the domain.                                                                                                    | Inghis searced.<br>In addre is official other name may be indemarks of iter regu-<br>diministration Console 12c<br>More Log Out: Performants (Sci Record Help)<br>Norma Stammay of Socially Reader Authoritication Providers<br>(Card)<br>Recorder Authoritication Providers                                                                                                    | ading power.                                                                                                    | Wekome, weblogic Corrected to: Dev1201                                                                            |
| OK (3)                                                                                                    | Inglits reserved.<br>Inglits reserved.<br>aministration Console 12c<br>The Log Out Preferences (Inglited Hellow)<br>Home Science of Bacardy Hellow Smyradin Previden<br>Rearder Authentication Providers<br>(Inglits)<br>Rearder Authentication Providers<br>You can cancer a diffuentication Deviders                                                                                                    | actua genera;<br>PTCCuaturaProvider > Previdents                                                                                                    | Welcome, weblogic Connected to: Dev1201                                                                           |
| OK (3)  Constant Status  Constant Status                                                                                                    | Inghis searced.<br>In addre is official other name may be todenacks of hear regu-<br>diministration Console 12c<br>Menes Log Out, Performents Ico Record Help<br>Internet - Submary of Secondy Reader Smythem<br>Recorder Authentication Providers<br>Cock Canadi<br>Recorder Authentication Providers<br>You can reorder your Authentication Providers                                                                                                    | eding powers.                                                                                                    | Welcome, weblogic Connected to: Dev1201                                                                           |
| OK (3)  Addopt Carlos Vandere (23.53.2)  Addopt Carlos Vandere (23.53.2)  Addopt Carlos Vandere (23                                                                                                    | A gold servered.<br>In and/or is efficient Other reasons may be trademarks of hear regor-<br>strainistration Console 12c<br>When Log Out Performance (Console 12c)<br>Hear Log Out Performance (Console 12c)<br>Rearder Authentication Providers<br>OK Consol<br>Reader Authentication Providers<br>Tou can readier your Authentication Providers using the<br>Tou can readier your Authentication Providers using the                                                                                                    | ethe some.<br>>PCCustonProvider > Previdens<br>we lat below. By reordering Authentication Providers, you can all<br>e them up and down in the lat.                                          | Welcome, weldingic Connected In: Dev1201                                                                          |
| OK (3)  Constant Status  Constant Status                                                                                                    | Inghis served.<br>In addre is official other name may be taidenake of hear regu-<br>deministration Console 12c<br>More Source of Second Hear Source Hear<br>Record Authentication Providers<br>Record Authentication Providers<br>Tou can recorder your Authentication Providers<br>Tou can recorder your Authentication Providers<br>Sected authentication () in the list and use arrows to mov                                                                                                    | ncline bornet.<br>> PCCL about Providers > Providers<br>the last below. By recordering Authentication Providers, you can all<br>e them up and down in the last.                             | Welcome, weblogic Connected to: Dev1201 ther the sufferstation sequence.                                          |
| OK (3)  Addogs Dev version: (21.3.22)  Addogs Dev version: (21.3.22)  Addogs Dev version: (21                                                                                                    | A polis revensió.<br>In resido: Ex efficient other neuron exp. be tradientels of free responses in the second second                                                                                                    | educ ourses.<br>>PCC-attachProvider > Prevedens<br>= Int Selow, By reordering Authentication Providers, you can alt<br>e Ben Lip and down in the list.                                      | Welcome, weblook Connected to: Dev1201<br>the the authentication sequence.                                        |
| OK (3)  Constant Status  Constant Status                                                                                                    | Inghis served.<br>In adjus to diffuld, other name may be todenaktical free regu-<br>deministration Console 12c<br>Menes Log Out: Performents for Record Help<br>Torres Journey of Security Series Simplers's Providers<br>Recorder Authentication Providers<br>Toru an eoder your Authentication Providers<br>Toru an eoder your Authentication Providers<br>Seciel authentication Providers:<br>Available:                                                                                                    | ecting downed.<br>> PGCCustomProvider > Prevenderre<br>te latt before. By recordering Authentication Providers, you can all<br>e them up and down in the lat.                               | Welcome, weblogic Connected for: Dev1201<br>Her De auffentication sequence.                                       |
| OK (3)  Address Carlon whether (11.1.5.0)  Address Carlon whether and carlon and carlon                                                                                                    | I Apóla prevensá.<br>Imación & efficieles Other carene energe de tradiente la of brait areas<br>deministration Console 12c<br>Image: Log Out: Preferences Ico Record Hello<br>Image: Log Out: Preferences Ico Record Hello<br>Image: Log Out: Preferences Ico Record H                                                                                                    | ed a summe.<br>> PCCustomProvider > Prevolders<br>e lat below. By reordering Authentication Providers, you can alt<br>e them up and down in the lat.                                        | Welcome, weblook Corrected to: Dev1201                                                                            |
| OK (3)<br>Récycli Carl Varianie U.1.1.5.0<br>Récycli Carl Varianie U.1.1.5.0<br>Recycli Carl Varianie Varianie Millione A<br>ok es a rupinne Varianie Millione A<br>Millione Carlos<br>Recycline Carlos<br>Recycline Carlos<br>Rec     | Inglife served. analyse is official color name may be balanaka of her name administration Console 12c  where Log Out Preferences Col Record Help Terres -Sammery of Security Reviews Providers  Recorder Authentication Providers  To can review your Authentication Providers  Sect authentication Providers  Sect authentication Providers  Authentication Providers  Authentication  Authentication  Authentication                                                                                                    | ective downed.<br>> PGCLustonProvider > Providers<br>> PGCLustonProvider > Providers<br>= lat below. By reordering Authentication Providers, you can all<br>e them up and down in the lat.  | Wekome, weblogic Connected for Dev1201                                                                            |
| CK (3)  READELED TO HUMAN LESS A.  READELED TO HUMAN AND AND AND AND AND AND AND AND AND A                                                                                                    | Inglish revension<br>an endow its inflated, other cancer any be trademarks of their cape<br>deministration Console 12c<br>The top Court Performance (Court Court)<br>More Log Court Performance (Court)<br>Reorder Authentication Providers<br>Reorder Authentication Providers<br>Received Authentication Providers<br>Select authentication Providers<br>Authentication Providers<br>Authentication Providers<br>Authentication Providers<br>Authentication Providers<br>Authentication Providers<br>Authentication Providers<br>Authentication Providers<br>Authentication Providers<br>Authentication Providers<br>Authentication Providers<br>Authentication Providers<br>Court Authentication Providers<br>Authentication Providers<br>Authentication Providers<br>Court Authentication Providers<br>Authentication Providers<br>Authentication                                                                                  | edire summ.                                                                                                    | Welcome, weblogic Connected to: Dev1201<br>ther the auflentication sequence.                                      |
| CK (2)  KROWS EVEN IN VERSION ELISISSE  KROWS EVEN IN VERSION ELISISSE  KROWS ELISISSE  KROWS ELISISSE KROWS ELISISSE  KROWS ELISISSE KROWS ELISISSE KROWS ELI                                                                                                    | Inglife served. andior is official other name may be balanaka of her name administration Console 12c  where Log Out Preferences Coll Record Help Terres -Sammery of Security Reviews Providers  Recorder Authentication Providers  To can ender your Authentication Providers  Recorder Authentication Providers  Seciel authentication Providers  Authentication Providers  Coll Coll Coll Preferences  Coll Coll Coll Preferences  Coll Coll Preferences  Coll Coll Preferences  Coll Coll Preferences  Coll Coll Preferences  Coll Coll Preferences  Coll Coll Preferences  Coll Coll Preferences  Coll Coll Preferences  Coll Coll Preferences  Coll Preferences  Coll Coll Preferences  Coll Preferences  Coll Pref                                                                                                    | ective downed.<br>> PGCLustonProvider > Providers<br>> PGCLustonProvider > Providers<br>= lat below. By reordering Jutthentication Providers, you can all<br>e them up and down in the lat. | Wekome, weblogic Connected for: Dev1201 Wekome, weblogic Connected for: Dev1201 ther the authentication sequence. |
| CK (2) CK (2) CK                                                                                                    | Inglish nerved.  In address inflated, other cancer any be taskeneds of their cancer  administration Console 12c  Anne Log Out Performance (Performance)  Rearder Authentication Providers  Rearder Authentication Providers  Reader Authentication Providers  Select authentication Providers  Anne Authentication Providers  Anne Authentication Pro                                                                                                    | edire summ.                                                                                                    | Welcome, weblogic Connected to: Dev1201<br>ter the auflentication sequence.                                       |
| CK (3)                                                                                                    | Inglife served. administration Console 12c  administration Console 12c  administration                                                                                                    | ective downed.<br>> PGCCustomProvider a Prevedens<br>re lat below. By reordering Authentication Providers, you can all<br>e them up and down in the lat.                                    | Welcome, weldingic Connected to: Dev1201<br>for the authentication sequence.                                      |
| CK (3)  KROME CARACTER AND AND AND AND AND AND AND AND AND AND                                                                                                    | Inglish nerved.  In address inflated, other causes any be taskeneds of their cause  deministration Console 12c  Image: The Log Out Preferences Image: Accord Help Image: The Log Out Preferences Image: Provides  Exercise Authentication Provides:  Image: Authentication Provides:  Image: Authenticati                                                                                                    | edire summ.                                                                                                    | Welcome, weblogic Connected to: Dev1201<br>ter the auflentication sequence.                                       |
| CK (3)                                                                                                    | Inglife second.<br>definitialization Console 12c<br>Mene Log Out Performes (Mexcod Hell)<br>Tore sciences of Second Hell)<br>Tore sciences of Second Hell)<br>Tore sciences of Second Hell)<br>Tore sciences of Second Hell)<br>Tore sciences of Second Hell)<br>Second Authentication Providers<br>Seciel authentication Providers<br>Seciel authentication Providers<br>Torotation Second Hell Second Hell<br>Seciel authentication Providers<br>Torotation Second Hell Second Hell<br>Seciel authentication Providers<br>Torotation Second Hell Second Hell<br>Torotation Second Hell Second Hell<br>Torotation Second Hell Second Hell<br>Torotation Second Hell Second Hell<br>Torotation Second Hell Second Hell Second Hell<br>Torotation Second Hell Second Hell Second He                                                                                                    | ective downed.<br>> PGCCustomProvider > Prevenders<br>He left before. By recordering Authentication Providers, you can all<br>e them up and down in the left.                               | Welcome, weldingic Connected to: Dev1201<br>for the authentication sequence.                                      |
| CK (3)  KROME CARACTER CONTROL AND AND AND AND AND AND AND AND AND AND                                                                                                    | Inglish nerved.  In welder is millione, other nerve any be taskened of their nerve  deministration Console 12c  Image: The Log Out Preferences Image: Accord Help  Image: The Log Out Preferences Image: Provides  Reorder Authentication Providers  Reorder Authentication Providers  Image: The Log Out Preferences  Reorder Authentication Providers  Image: Authentication Providers  Image: Authentication Providers  Image: The Log Out Preferences  Reorder Authentication Providers  Image: Authentication Providers  Image: Authentication Providers  Image: Authentication Providers  Image: Authentication Providers  Image: DefaultidentityAssecter  Image: DefaultidentityAssecter Image: DefaultidentityAssecter Image: DefaultidentityAssecter Image: DefaultidentityAssecter I                                                                                                    | edies aurente.                                                                                                    | Welcome, weblogie Connected to: Dev1201<br>ter the auflentication sequence.                                       |
| CK (3)                                                                                                    | Polis reveal.     model of the filled other news any be tradenoled of the repeated of the revealed of the revealed of the                                                                                                    | ndine downed.<br>> PCCLustantProvider > Prevelders<br>He lett before. By recordering Authentication Providers, you can all<br>e frem Lp and down in the lett.                               | Welcome, weldings: Connected to: Dev1201<br>for the authentication sequence.                                      |
| CK (3)                                                                                                    | Ingline waveak.<br>demonstration Console 12c<br>Menter Log Out Performance any lot todenesis of their expo<br>demonstration Console 12c<br>Menter Log Out Performance Menter and Menter<br>Rearder Authentication Providers<br>Menter Authentication Providers<br>Menter Authenticatio                                                                                                    | edire summ.                                                                                                    | Welcome, weblogic Connected to: Dev1201<br>for the auflentication sequence.                                       |
| CK (3)                                                                                                    | A plan reversal.<br>In redict is efficient Other revenues user be tradeworks of their report<br>stransstantion Console 122:<br>The Log Out Performance Or Record Help Their<br>Recorder Authentication Providers<br>OK Consol<br>Recorder Authentication Providers<br>The Consoler Providers<br>Consoler Providers<br>Consoler Provi                                     | ecting account.                                                                                                    | Welcome, weldings: Connected to: Dev1201<br>for the authentication sequence.                                      |
| OK (3)                                                                                                    | Ingline workel.<br>demonstration Console 122:<br>Menter Log Out Performents (Menter and Menter Log Out Performance)<br>Recorder Authentication Providers<br>Recorder Authentication Providers<br>Recorder Authentication Providers<br>Recorder Authentication Providers<br>Recorder Authentication Providers<br>Recorder Authentication Providers<br>Recorder Authentication Providers<br>Recorder Authentication Providers<br>Recorder Authentication Providers<br>Recorder Authentication Providers<br>Recorder Authentication Providers<br>Recorder Authentication Providers<br>Recorder Authentication Providers<br>Recorder Authentication Providers<br>Record Record Record Providers<br>Record Record Reco                                                                                                    | edie aurrent.                                                                                                    | Welcome, weblogic Connected to: Dev1201<br>for the auflentication sequence.                                       |
| OK (3)  Characterization of the second second secon                                                                                                    | A plan neurola.<br>an existentiation Contraction page to trademoke of their region<br>struministration Contract 122:<br>The Log Out Performance (Contraction Providers)<br>Recorder Authentication Providers<br>(Contract Performance (Contraction Providers)<br>Recorder Authentication Providers<br>Tou can recorder your Authentication Providers<br>(Contraction (Contraction Providers)<br>Recorder Authentication Providers<br>(Contraction (Contraction Providers)<br>(Contraction)<br>Definistification Providers<br>(Contraction)<br>Definistification (Contraction)<br>(Contraction)<br>(Contraction) | edua ounce.<br>. FOCostant-Provider > Providers<br>e lat below. By reordering Authentication Providers, you can al<br>e that below. By reordering Authentication Providers, you can al      | Welkome, weldlogic Connected In: Dev1201                                                                          |
| OK (3)  Characterization of the second of the second of th                                                                                                    | Ingline nerved.                                                                                                    | ed a sonne.                                                                                                    | Welcome, weblogie Connected to: Dev1201<br>ter the auflentication requerce.                                       |
| C C (2) C C (2) C C (2) C C C (2) C C C C C C C C C C C C C C C C C C C                                                                                                    | A plan neurola.<br>In neliou 14 attitude. Other neuron any be tradenake of their region<br>attrainistration Console 122:<br>The Log Out Performance IP Record Hels<br>The Log Out Performance IP Neurolan<br>Recorder Authentication Providers<br>The Console 102:<br>Recorder Authentication Providers<br>The Console 102:<br>Recorder Authentication Providers<br>Sector authentication Providers<br>Authentication Providers:<br>Neurois Authentication Providers<br>Sector authentication Providers<br>Defaultidentity Asser<br>Console<br>Console<br>Cancel                                                                                                    | ed te dovrat.                                                                                                    | Welcome, weldlogic Connected In: Dev1201                                                                          |
| CC (3)  Constraints Constraints Constrain                                                                                                    | Ingline served.                                                                                                    | ed: e pontet.                                                                                                    | Welcome, weblogic Connected for Dev1201<br>for the auflentication requerce.                                       |
| CK (3)                                                                                                    | A plan neurola.<br>In resider is affiliates offer neuron any be tradenests of their report<br>administration Console 122<br>The top Out Performance Control Performance<br>Recorder Authentication Providers<br>To conserved in your Administration Providers<br>Conserved Authentication Providers<br>Conserved Authentication Providers<br>Conserved Providers<br>Console Conserved Providers<br>Constantion<br>Conserved Providers<br>Constantion<br>Conserved Providers<br>Constantion<br>Conserved Providers<br>Constantion<br>Conserved Providers<br>Conserved Providers<br>Constantion<br>Conserved Providers<br>Constantion<br>Conserved Providers<br>Constantion<br>Conserved Providers<br>Constantion<br>Conserved Providers<br>Constantion<br>Conserved Providers<br>Conserved Providers<br>Conserve                                           | ed a surrar.                                                                                                    | Welcome, weblook Corrected to: Dev1201                                                                            |
| CK (3)                                                                                                    | Ingline servered.<br>demonstration Connect Filter<br>Mention Connect Filter<br>Mention Logic Out: Performance and performance in Providers<br>Rearder Authentication Providers<br>Rearder Authentication Providers<br>Rearder Authentication Providers<br>Rearder Authentication Providers<br>Authentication Providers<br>Mention Authentication Providers<br>Authentication Providers<br>Authentication Providers                                                                                 | ed: e portez.                                                                                                    | Welcome, weblogic Connected for Dev1201<br>for the auflentication requerce.                                       |
| CK (3)                                                                                                    | A plan neurola.<br>Interfactor & attiliation, other neuron area, be trademarks of here regore<br>actimistration Console 122<br>The tog Out Performance @ Recard Hels<br>Interfactor Authoritation Providers<br>Recarder Authoritation Providers<br>Console of Authoritation Providers<br>Console Authoritation Providers<br>Console Authoritation Provider                                                                                                    | ed a surrar.                                                                                                    | Welcome, weblook Corrected to: Dev1201                                                                            |

6. Click on CMCAuthenticator.

7. In Common tab change the control flag to "SUFFICIENT".

|                                                                                                    | Administration Console 12c                                      |                                 |                                                                                                    | Q                                              |
|----------------------------------------------------------------------------------------------------|-----------------------------------------------------------------|---------------------------------|----------------------------------------------------------------------------------------------------|------------------------------------------------|
| Change Center                                                                                                    | A Home Log Out Preferen                                         | ces 🔤 Record Help               | Q                                                                                                    | Welcome, weblogic Connected to: Dev1201_domain |
| View changes and restarts                                                                                                    | Home >Summary of Security                                       | Realms >myrealm >Providers >    | >FC3CustomProvider >Providers >FC3CustomProvider >Providers >FC3CustomProvider >FC3CustomProvider >FC3CustomPr | tomProvider                                    |
| Configuration editing is enabled. Future                                                                                                    | Settings for FCJCustomPre                                       | ovider                          |                                                                                                    |                                                |
| modify, add or delete items in this domain.                                                                                                    | Configuration                                                   |                                 |                                                                                                    |                                                |
| Domain Structure                                                                                                    | Common Provider Spec                                            | fic                             |                                                                                                    |                                                |
| Dev 120 1_domain                                                                                                    | Save                                                            |                                 |                                                                                                    |                                                |
| Deployments                                                                                                    | This page allows you to de                                      | ine the general configuration   | of this provider.                                                                                                    |                                                |
| Security Realms                                                                                                    | 🛃 Name:                                                         | FCJCustomProvider               | r                                                                                                    |                                                |
| Diagnostics                                                                                                    | description:                                                    | Authentication prov             | vider for FLEXCUBE users                                                                                                    |                                                |
|                                                                                                    | 🕂 Version:                                                      | FCUBS 12.1                      |                                                                                                    |                                                |
|                                                                                                    | 🕂 Control Flag:                                                 | SUFFICIENT                      | •                                                                                                    |                                                |
| How do I                                                                                                    | Save                                                            |                                 |                                                                                                    |                                                |
| No task help found.                                                                                                    |                                                                 |                                 |                                                                                                    |                                                |
| System Status                                                                                                    | ,<br>1                                                          |                                 |                                                                                                    |                                                |
| Health of Running Servers                                                                                                    |                                                                 |                                 |                                                                                                    |                                                |
| Failed (0)                                                                                                    |                                                                 |                                 |                                                                                                    |                                                |
| Critical (0)                                                                                                    |                                                                 |                                 |                                                                                                    |                                                |
| Warning (0)                                                                                                    |                                                                 |                                 |                                                                                                    |                                                |
| OK (3)                                                                                                    | ]                                                               |                                 |                                                                                                    |                                                |
| WebLogic Server Version: 12.1.3.0.0<br>Copyright (c) 1996,2014, Oracle and/or its affiliates. J<br>Oracle is a registered trademark of Oracle Corporatio | All rights reserved.<br>on and/or its affiliates. Other names m | ay be trademarks of their respe | active owners.                                                                                                    |                                                |

8. Restart the Server.

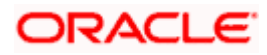

## 3.6 Jar Configuration

Follow the below steps to configure the libovd details for SOA components

- 1. From the setup artifact copy the "cmc-sms-jpsprovider-service-1.0.0.jar" file into the OSDC Pack..
- 3. Extract the file 'cmc-sms-jpsprovider-service-1.0.jar' and copy the folder and sub folders of "oracle" from classes and move to:
  - '<MIDDLEWARE\_HOME>soa\soa\modules\oracle.soa.ext\_11.1.x\classes'.
- 4. Navigate to the location '<MIDDLEWARE\_HOME>soa\soa\modules\oracle.soa.ext\_11.1.x\classes'. Edit the properties file 'CISProperties.properties' and update '<u>JNDI.name</u>' with the JNDI name defined.Replace the corresponding SMS, Workflow TaskSMS and Workflow Scheduler url's in CISProperties.properties file is Oracle (Middleware (Oracle Linema (acceder acceder acceder acceder acceder acceder))

in Oracle/Middleware/Oracle\_Home/soa/soa/modules/oracle.soa.ext\_11.1.1/classes/oracl e/fsgbu/sms/provider/cac folder.

- 5. Replace the corresponding SMS, Workflow TaskSMS and Workflow Scheduler url's in CISProperties.properties file in cmc-sms-jpsprovider-service-1.0.0.jar
- 7. in case the above folder is not avaialble Create the directory structure as mentioned.
- 8. Copy the "cmc\_sms\_adapter.xml" to '<MIDDLEWARE HOME>/oracle common/modules/oracle.ovd/templates/

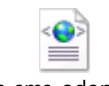

cmc\_sms\_adapter.x ml

- Search for <CMCDATASOURCE> in cmc\_sms\_adapter.xml and update it with jdbc/fcjdevDS Datasource name.

libovdadapterconfig.sh -adapterName cmcAdapter -adapterTemplate fcubs\_adapter.xml host <ADMIN\_SERVER\_HOST> -port <ADMIN\_PORT> -userName <WEBLOGIC\_USERID> domainPath <DOMAIN\_HOME> -dataStore DB -root ou=cmc,dc=oracle,dc=com contextName default -dataSourceJNDIName <CMCDATASOURCE>

- 1. Check whether appid mapped and SOA dependent("jdbc/fcjdevDS") JNDI's are created.
- 2. Make sure that the above JNDI's are not enabled with Supports Global Transactions.
- 3. Restart the server post configuration changes
- 4. Do the below changes and Deploy the cmc-workflow-task-service-1.0.0.war in the server.
  - 1. Open the cmc-workflow-task-service-1.0.0.war, navigate to the \WEB-INF\classes\ and do the required changes in the application.properties.

providerUrl=t3://<<host name>>:<<SOA server-PORT>>/soa-infra wlInitalContextFactory=weblogic.jndi.WLInitialContextFactory security\_principal=<<USERNAME>>

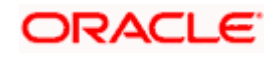

security\_credentials=<<PASSWORD>> dedicationConnection=true appld\_maint=CMNCORE header\_branch=004 header\_source=EXTSYS appld\_sms=sms

Note:

Check the users & groups are populated properly in realm. Make sure that SYSTEM user is created and populated in the realm.

(if user and roles are not properly populated , check the views (CPVW\_BPEL\_USERS) are properly configured in Core DB).

SYSTEM, WORKFLOWSYSTEM users are mandatory, should be maintained be available the CMC\_TM\_BPMN\_USERS table (available Core DB).

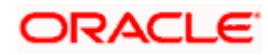

# 4. Domain and Cluster Configuration

### 4.1 Common Core Domain Configuration

#### 4.1.1 Prerequisites

- Machine should have Java JDK1.8.0\_171 has installed.
- Oracle Fusion Middleware 12cR2 12.2.1.3 has to be installed on the machine.

#### 4.1.2 Steps to Create Domain

It is recommended to have different managed server in one domain for each application. For Creating Domain and Configuration please refer to ANNEXURE-1 "**How to create and Cluster Configuration**".

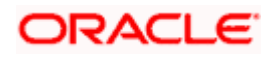

# **5. Data Sources Creation**

### 5.1 **Prerequisite**

Database and application setup for PLATO has to be performed prior to deployment setup.

## 5.2 Data Sources List

The table below lists the data sources to be created on each domain prior to deployment of applications onto managed servers.

| Data Source Name | Data source JNDI | Targets                       |
|------------------|------------------|-------------------------------|
| CMNCORE          | jdbc/CMNCORE     | Mid office Common Core Server |

Steps to create data source in WebLogic is same for all the above except for the connection details and names. Check the below screenshots to understand data source creation.

## 5.3 Creating Data Source

For creating data source in please refer ANNEXURE-1 "How to create Data sources section".

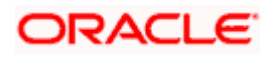

# 6. Deployments

### 6.1 Pre-requisite

Before you proceed with below, please make sure previous steps are completed.

## 6.2 **Deployments List**

Below table give details of the deployments required on each domain for the Common Core application to run. Deploy one after other in the same given order.

| Application                             | Archive name                                          | OSDC Path                                                 | Targets                             |
|-----------------------------------------|-------------------------------------------------------|-----------------------------------------------------------|-------------------------------------|
| cmc-account-services                    | cmc-account-services-<br>1.0.0.war                    | CommonCore\cmc-account-<br>services\App                   | Common Core<br>Server               |
| cmc-mailnotification-<br>services       | cmc-mailnotification-<br>services-1.0.0.war           | MidofficeCore\cmc-<br>mailnotification-services\App       | Mid office<br>Common core<br>server |
| cmc-priority-service                    | cmc-priority-service-<br>1.0.0                        | MidofficeCore\cmc-priority-<br>service\App                | Mid office<br>Common core<br>server |
| cmc-processcode-service                 | cmc-processcode-<br>service-1.0.0.war                 | MidofficeCore\cmc-<br>processcode-service\App             | Mid office<br>Common core<br>server |
| cmc-queue-service                       | cmc-queue-service-<br>1.0.0.war                       | MidofficeCore\cmc-queue-<br>service\App                   | Mid office<br>Common core<br>server |
| cmc-workflow-task-<br>scheduler-service | cmc-workflow-task-<br>scheduler-service-<br>1.0.0.war | MidofficeCore\cmc-workflow-<br>task-scheduler-service\App | Mid office<br>Common core<br>server |
| cmc-workflow-task-service               | cmc-workflow-task-<br>service-1.0.0.war               | MidofficeCore\cmc-workflow-<br>task-services\App          | Mid office<br>Common core<br>server |

## 6.3 Steps to Deploy as Application

To deploy application please refer ANNEXURE-1. "How to deploy section".

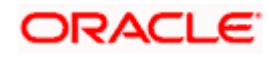

# 7. Restarts and Refresh

Once everything is deployed, restart all the managed servers. And for each application call path "/refresh" for refreshing the configuration properties.

## 7.1 <u>Restarting Servers</u>

To restart the server please refer to ANNEXURE-1."How to restart" section.

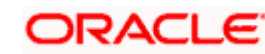

# 8. Logging Area

#### 8.1 Introduction

This part of the document will talk about the logs area where after deployment of Common Core Applications in WebLogic server.

#### 8.1.1 Logging Area

Mid office Common Core Application writes logs in the below area of the server-<WEBLOGIC\_DOMAIN\_CONFIG\_AREA>/servers/MIDCOREAPP/logs/MIDCOREAPP.out Let's assume a domain has been created Mid**Core\_domain** with **managed\_server** name called **MIDCOREAPP** in the following area of the server

/scratch/oracle/middleware/user\_projects/domains/**MidCore\_domain**. Logging area for Common core would be **/scratch/oracle/middleware/user\_projects/domains/ MidCore\_domain/servers/MIDCOREAPP/logs/MIDCOREAPP.out**.

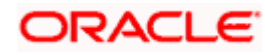